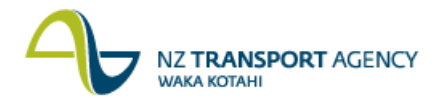

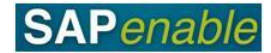

## RECARS: Process Resubmission Dates for Properties Transaction Guide

This guide shows you how to use transaction RECARS to report on reminders and alerts (Resubmissions) for an architectural property object/record.

Use either the quick-step procedure below or the detailed procedure with screen shots which follows.

Access the transaction using either:

- transaction code **RECARS**, or
- The menu path: Real Estate Management > Master Data > Process Dates for all Objects.

## **Quick-step procedure**

Follow the steps below to complete this transaction.

| Step | Action                                                                                                    |
|------|----------------------------------------------------------------------------------------------------|
| 1.   | In the <b>Process Resubmission Dates</b> screen that displays complete the following fields if required:                                                                           |
|      | <ul> <li>Date (e.g. start of the current month 01.07.2013), if required.</li> <li>To (e.g. end of current week 01.07.2013 to 31.07.2013).</li> </ul>                               |
| 2.   | By default the user id in the <b>Person Responsible</b> field is set to your own. This can be either removed and/or left and other individuals or a range of individuals selected. |
|      | To select either a range of people or include different individuals, click on the <b>Multiple Selection</b> icon to the left of the <b>Person Responsible</b> fields.              |
| 3.   | In the <b>Multiple Selection for Person Responsible</b> dialog box that displays, select from the tabs to either:                                                                  |
|      | Select single values     Select renges                                                                                                    |
|      | <ul> <li>Select ranges</li> <li>Exclude single values</li> </ul>                                                                                                    |
|      | Exclude Ranges.                                                                                                    |
| 4.   | Then use the standard search options (including wildcards) to select the users required.                                                                                           |
| 5.   | When all individuals/ranges are set, and then click the <b>Copy</b> icon to go back to the <b>Process Resubmission Dates</b> screen.                                               |
| 6.   | Select one or both of the following Resubmission Rules available for Property Management in the <b>Resubmission Rule</b> field (if required):                                      |
|      | A01 One-Time Occurrence                                                                                                    |
|      | Or C01 as of every months                                                                                                    |

Continued on next page...

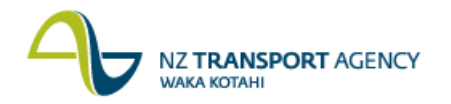

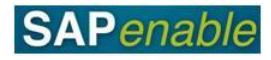

| Step | Action                                                                                                    |
|------|----------------------------------------------------------------------------------------------------|
| 7.   | Select one or a range of the following Resubmission Reasons available for Property Management in the <b>Resubmission Reason</b> field (if required): |
|      | M100 Purchase     M110 Initial Asset Management Plan                                                                                                 |
|      | <ul> <li>M120 Review of Management Status</li> </ul>                                                                                                 |
|      | M130 Property Inspection     M135 21 Day Notice Served                                                                                               |
|      | <ul> <li>M140 42 Day Notice Served</li> </ul>                                                                                                    |
|      | M143 90 Day Notice Served                                                                                                    |
|      | <ul> <li>M148 8 Month Notice Served</li> <li>M147 Other Notice Served</li> </ul>                                                                     |
|      | M149 Tenancy End Date     M150 Dispessed Inspection & Handever                                                                                       |
| 0    | MISO Disposal inspection & Handover.                                                                                                    |
| δ.   | Open only                                                                                                    |
|      | Completed only, or                                                                                                    |
|      | Open and completed.                                                                                                    |
| 9.   | In the <b>Selection of Real Estate Objects</b> section, select a field (e.g. Architectural Object),                                                  |
| 10.  | Once all the options are selected, and then click the <b>Execute</b> icon (circled above).                                                           |
|      | Results: The Process Resubmission Dates screen is displayed.                                                                                         |
|      | Green has a due date 1 week(+) into the future                                                                                                    |
|      | <ul> <li>Amber has a due date in the current week</li> <li>Red is overdue.</li> </ul>                                                                |
|      | Notes: From this screen you can do the following:                                                                                                    |
|      | <ul> <li>Designate as complete</li> <li>Or go back to the search criteria</li> </ul>                                                                 |

**Detailed procedure** Follow the steps below to complete this transaction.

1. In the **Process Resubmission Dates** screen that displays complete the following fields if required:

| Field | Description                                                                            |  |  |  |  |  |
|-------|----------------------------------------------------------------------------------------|--|--|--|--|--|
| Date  | Period start searching from, (e.g. start of the current month 01.07.2013) if required. |  |  |  |  |  |
| То    | Period finish searching to (e.g. end of current week 01.07.2013 to 31.07.2013).        |  |  |  |  |  |

| Menu 🥑                          | 🗸 🖌 🖉 🗸    | 🔉 😪 । 🕸 । 🚔 🖞 👘 👘 🟥 🏝 💭 💭 💭 🗣 | P |
|---------------------------------|------------|-------------------------------|---|
| Process Resubmissi              | on Dates   |                               |   |
| Selection of Resubmission Dates |            |                               |   |
| Date                            | 01.07.2013 | to 31.07.2013 🗇 📑             |   |
| Person Responsible              | XANH       | to 🧉                          |   |

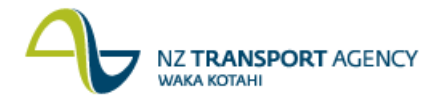

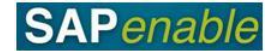

- 2. By default the user id in the **Person Responsible** field is set to your own. This can be either removed and/or left and other individuals or a range of individuals selected.
  - to select either a range of people or include different individuals, click on the

Multiple Selection icon 🖆 to the left of the Person Responsible fields.

- 3. In the **Multiple Selection for Person Responsible** dialog box that displays, select from the tabs to either:
  - •
  - Select single values
  - Select ranges
  - Exclude single values
  - Exclude Ranges.

| Multiple Selection for Person          | Responsible   |                       |                   | ×           |
|----------------------------------------|---------------|-----------------------|-------------------|-------------|
|                                        |               |                       |                   |             |
| Select Single Values (5)               | Select Ranges | Exclude Single Values | Exclude Ranges    |             |
|                                        |               |                       |                   |             |
| O. Single value                        |               |                       |                   |             |
| XANH                                   |               |                       |                   |             |
| SARAHCOL                               |               |                       |                   |             |
| SHAYNEO                                |               |                       |                   |             |
| AARONBA                                |               |                       |                   |             |
| R                                      |               |                       |                   |             |
| ~~~~~~~~~~~~~~~~~~~~~~~~~~~~~~~~~~~~~~ |               |                       |                   |             |
|                                        |               | ^                     |                   |             |
|                                        |               | ~                     |                   |             |
|                                        |               | < >                   |                   |             |
|                                        |               |                       |                   |             |
|                                        |               |                       |                   |             |
|                                        |               | l                     | 📅 🚺 Multiple sele | ction 📮 🛅 🗙 |

- 4. Then use the standard search options (including wildcards) to select the users required.
- 5. When all individuals/ranges are set, and then click the **Copy** icon **W** to go back to the **Process Resubmission Dates** screen.
- 6. Select one or both of the following Resubmission Rules available for Property Management in the **Resubmission Rule** field (if required):
  - A01 One-Time Occurrence
  - Or C01 as of ... every ... months

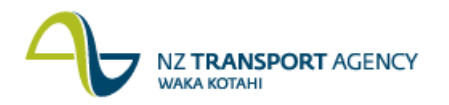

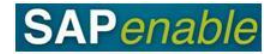

- 7. Select one or a range of the following Resubmission Reasons available for Property Management in the **Resubmission Reason** field (if required):
  - M100 Purchase
  - M110 Initial Asset Management Plan
  - M120 Review of Management Status
  - M130 Property Inspection
  - M135 21 Day Notice Served
  - M140 42 Day Notice Served
  - M143 90 Day Notice Served
  - M146 6 Month Notice Served
  - M147 Other Notice Served
  - M149 Tenancy End Date
  - M150 Disposal Inspection & Handover

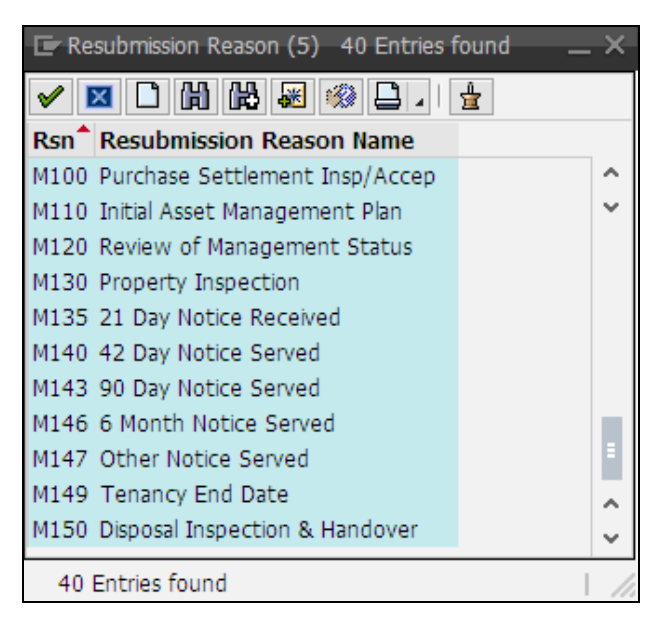

- 8. In the Status of Resubmission section, select one of the following fields:
  - Open only
  - Completed only, or
  - Open and completed.

| Status of Resubmission Dates  | 5 |  |  |  |  |  |  |  |
|-------------------------------|---|--|--|--|--|--|--|--|
| <ul> <li>Open Only</li> </ul> |   |  |  |  |  |  |  |  |
| Completed Only                |   |  |  |  |  |  |  |  |
| Open and Completed            |   |  |  |  |  |  |  |  |

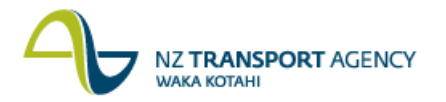

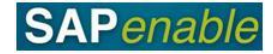

9. In the Selection of Real Estate Objects section, select a field (e.g. Architectural Object),

| Menu 🥑                           | 🗸 🖉 🔚 🖉 🗸  | 2  |            | 1 1 L 1 I 🗐 🗖 I 🖉 💻 |
|----------------------------------|------------|----|------------|---------------------|
| Process Resubmission Da          | ites       |    |            |                     |
| Selection of Resubmission Dates  |            |    |            |                     |
| Date                             | 01.07.2013 | to | 31.07.2013 | <b></b>             |
| Person Responsible               | XANH       | to |            | 2                   |
| Resubmission Rule                | A01        | to |            | 2                   |
| Resubmission Reason              | M100       | to | M150       | <b></b>             |
| Fixed Date                       |            | to |            |                     |
| Status of Resubmission Dates     |            |    |            |                     |
| <ul> <li>Open Only</li> </ul>    |            |    |            |                     |
| Completed Only                   |            |    |            |                     |
| Open and Completed               |            |    |            |                     |
| Selection of Real Estate Objects |            |    |            |                     |
| Real Estate Contracts            |            |    |            |                     |
| Business Entities                |            |    |            |                     |
| Land                             |            |    |            |                     |
| Buildings                        |            |    |            |                     |
| Rental Objects                   |            |    |            |                     |
| Architectural Objects            |            |    |            |                     |
| Participation Groups             |            |    |            |                     |
| Settlement Units                 |            |    |            |                     |
| Mandates                         |            |    |            |                     |
| Comparative Groups               |            |    |            |                     |
| Adjustment Measures              |            |    |            |                     |
| RE Search Requests               |            |    |            |                     |
| Offered Objects                  |            |    |            |                     |
| Contract Offers                  |            |    |            |                     |
| Land Registers                   |            |    |            |                     |
| Parcels                          |            |    |            |                     |
| Parcel Updates                   |            |    |            |                     |
| Joint Liabilities                |            |    |            |                     |
| Other Public Registers           |            |    |            |                     |
| Notices of Assessment            |            |    |            |                     |

10. Once all the options are selected, and then click the **Execute** icon (circled above).

Results: The Process Resubmission Dates screen is displayed.

- Green has a due date 1 week(+) into the future
- Amber has a due date in the current week
- Red is overdue.

|   | Menu 🔗 📉 🖌 « 🖯 I 🧟 😪 I 🗁 🕅 🖓 I 🏝 🕆 I 💭 🔁 I 🕐 💻 |         |          |      |      |      |                   |      |      |                     |      |     |      |            |                            |
|---|------------------------------------------------|---------|----------|------|------|------|-------------------|------|------|---------------------|------|-----|------|------------|----------------------------|
| P | Process Resubmission Dates                     |         |          |      |      |      |                   |      |      |                     |      |     |      |            |                            |
|   | 2 🂅 🛐 🦻 🗣 🔺 🕈 🖬 🐺 V . 🗅 🕼 . 🖨 . 🖽 . 🖪          |         |          |      |      |      |                   |      |      |                     |      |     |      |            |                            |
|   | Status                                         | Date    | <b>^</b> | Days | CoCd | BE T | y. Object ID      | Rule | Rsn  | Resub.Reason Name   | Done | Fix | Memo | Pers.Resp. | Object Description         |
|   | Δ                                              | 30.07.2 | 013      | 4    |      | A    | 0 <u>88000250</u> | C01  | M130 | Property Inspection |      |     |      | XANH       | R Hauer 45 Bladerunner Way |
|   |                                                |         |          |      |      |      |                   |      |      |                     |      |     |      |            |                            |

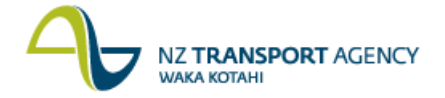

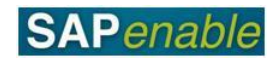

Notes: From this screen you can do the following:

- Designate as complete
- Or go back to the search criteria